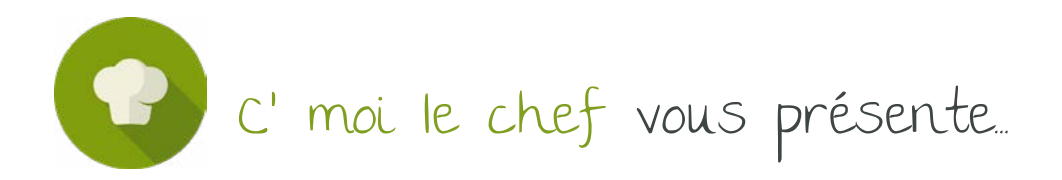

La carte SVP ou comment synchroniser sa banque sur Limpeed ?

La technologie Cmoilechef vs Limpeed consiste en une remontée bancaire qui permet ensuite de catégoriser les recettes et les dépenses selon leur nature.

Pour se faire, il est impératif de synchroniser sa banque.

Nous allons vous expliquer comment faire.

Une fois connecté sur la plateforme LIMPEED, pour synchroniser sa banque, il faut aller dans le module « CONNEXIONS BANCAIRES».

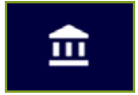

Adapté pour

Un café l'addition, Classiqui et Gastronomique

1. Cliquez ensuite sur « Créez votre première connexion bancaire »

| Connexions bancaires |                                          | Tatastala |
|----------------------|------------------------------------------|-----------|
|                      |                                          |           |
|                      | Calue asime amonifies summaries hannaite |           |

Exemple :

Modifier

## 2. Une fenêtre va s'ouvrir pour choisir la banque à synchroniser

| Comptabilité                 | × | Connecter ma banqu                                              |
|------------------------------|---|-----------------------------------------------------------------|
| Connecter ma banque          |   | Société Générale                                                |
| • Q. Chersher votre biangue  |   |                                                                 |
| ENP BNP                      |   | Sélectionner ma banque                                          |
| CIC oc                       |   | Société Générale Entreprises                                    |
| Société Générale             |   | entreproessecure.societegeneraie.ir                             |
| Criediz Agricole             |   | Société Générale Particulier<br>particuliers.societegenerale.fr |
| noticing 13 Banque Populaire |   |                                                                 |
| La Barque Postale            |   | Société Générale Pro<br>professionnels.societegenerale.fr       |

C'moi Le chef par EMARGENCE | 141 avenue de Wagram - 75017 Paris - T.: 01 53 19 00 00 - www.emargence-cmoilechef.fr

3. Indiquez les renseignements de connexion à votre espace sur le site de votre Banque

|            | Connecter ma banqu                                              | e        |
|------------|-----------------------------------------------------------------|----------|
| =          | Société Générale Particulier<br>particuliers.societegenerale.fr | Modifier |
| mail       |                                                                 |          |
| Votre er   | nail de contact                                                 |          |
| /otre code | client (8 chiffres max)                                         |          |
| 1234557    | 8                                                               |          |
| lotre code | secret (6 chiffres max)                                         |          |
|            |                                                                 |          |

4. Une fois la synchronisation effectuée, les opérations bancaires (recettes/dépenses) s'afficheront dans l'onglet «Flux bancaires»

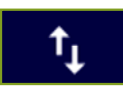

| Jan         | Fév Mar Avr                                   | Mai Juin Juil Aou S | iep <sup>9</sup> Oct Nov Déc <sup>9</sup> | 2023 • Pi     | us de filtres |  |  |
|-------------|-----------------------------------------------|---------------------|-------------------------------------------|---------------|---------------|--|--|
| Q Recherche |                                               |                     |                                           |               |               |  |  |
| 00          | lément sélectionné +0.00€                     |                     | Elements affichés 20 ×                    | 1-20 sur 92 < | > "           |  |  |
|             | Date                                          | Libellé             | Justificatif                              | Montant       |               |  |  |
|             | 21 décembre 2023<br>Transaction du 21/12/2023 | PRLV SEPA URSSAF    | Ð                                         | -261.00€      | i             |  |  |
|             | 18 décembre 2023<br>Transaction du 18/12/2023 | PRLV SEPA SCM       | Ð                                         | -238,000      | 1             |  |  |
|             | 15 décembre 2023                              | PRELEV PERSO        | Ð                                         | -1 300,00€    | ;             |  |  |

C'moi Le chef par EMARGENCE | 141 avenue de Wagram - 75017 Paris - T. : 01 53 19 00 00 - www.emargence-cmoilechef.fr